# **Teraview<sup>®</sup> Paper Registration**

## Quick User Guide

#### How to Create a Paper Registration

| Create New Instrument                   | $\otimes$ |
|-----------------------------------------|-----------|
| Select Language English 💌               |           |
| Instrument Type                         |           |
|                                         | Search    |
| Change of Name Application              |           |
| Compliance Subdivision Agreements       |           |
| Death Of Owner Applications             |           |
| Inhibiting Orders                       |           |
| Lease or Interest in a Lease Documents  |           |
| Liens                                   |           |
| Notice of Change Of Address for Service |           |
| Notice Of Option To Purchase            |           |
| Notices                                 |           |
| Paper Registration Request              |           |
| Plans                                   |           |
| Postponement Of Interest                |           |
| Of Attorney                             |           |
| Restrictive Covenants                   |           |
| Title Application Documents             |           |
| Transfer Of Charge                      |           |
| Trustee In Bankruptcy Application       | Ψ.        |
| Create                                  | Cancel    |

**Note**: if you have multiple paper documents you wish to submit, a separate **Paper Registration Request** must be created for each paper document.

- Ensure you are in the correct Land Registry Office (LRO)
- Select Create New
- Select Paper Registration Request from the drop-down menu.
- Select Create

#### **Preparing the Paper Registration**

### **Step 1: Select Property Type and Document Type**

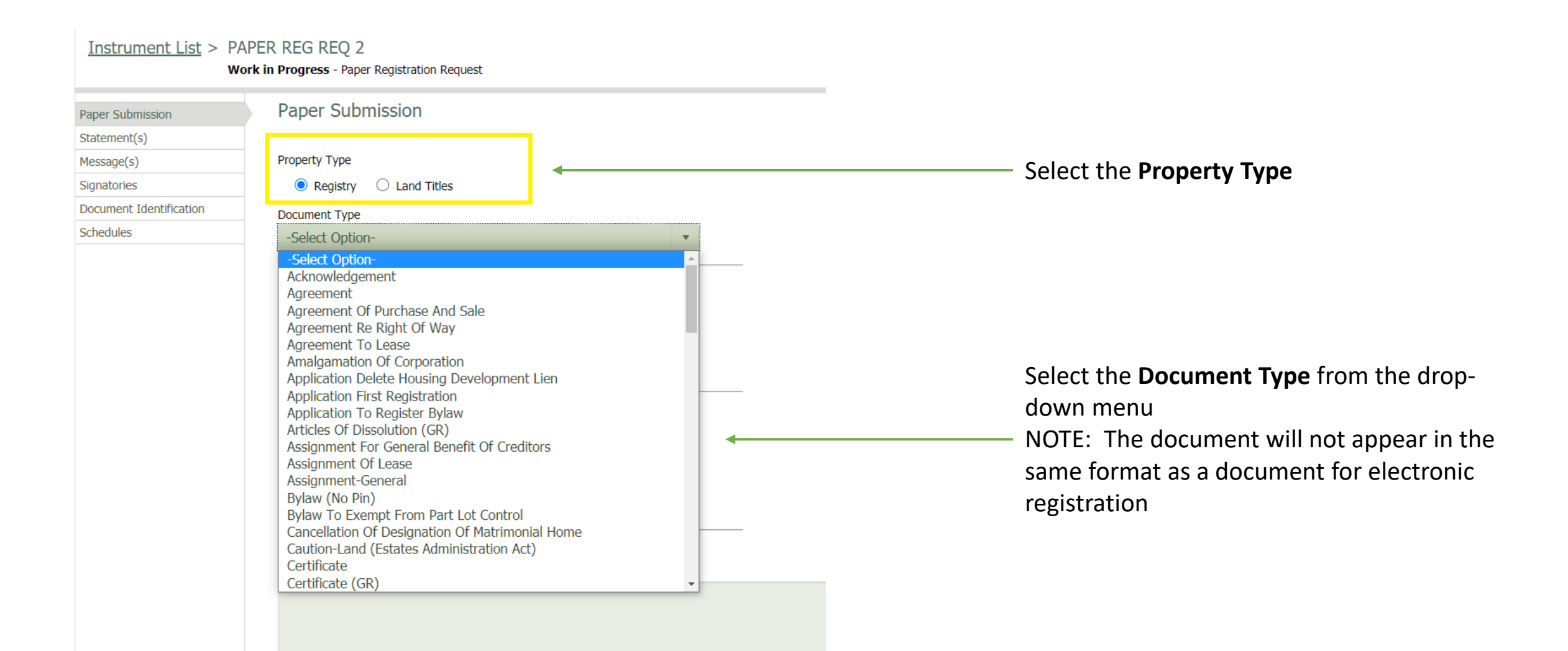

#### **Step 2: Complete Instrument Details**

| <u>Instrument List</u> > P<br>w                                                                       | APER REG REQ 2<br>Jork in Progress - Paper Registration Request                                                                                                    | Save 💽 🧕 🧕 |                                                                                                    |
|----------------------------------------------------------------------------------------------------|----------------------------------------------------------------------------------------------------|------------|----------------------------------------------------------------------------------------------------|
| Paper Submission<br>Statement(s)<br>Message(s)<br>Signatories<br>Document Identification<br>Schedules | Property Type<br><pre>     Registry   Land Titles Document Type Transfer  Consideration     S0.00 Provincial Land Transfer Tax     S0.00 Confirmation of Last Registered Instrument Required     Yes   No Last Registered Instrument </pre> |            | If the document type you have selected<br>— requires Provincial land transfer tax to be paid<br>for consideration, enter the information here |
|                                                                                                    | Additional Information                                                                                                    | 4          | Enter any Additional Information the LRO may require here. e.g. – a pre-approval number                                                       |

#### **Step 3: Add Attachments**

In this branch you will import the document you wish to be registered, together with any supporting evidence (if required).

| <u>Instrument List</u> > PA<br>w     | APER REG REQ 2<br>ork in Progress - Paper Registration Request                                                                                                    |                                                                                                    |
|--------------------------------------|----------------------------------------------------------------------------------------------------|----------------------------------------------------------------------------------------------------|
| Paper Submission                     | Statements                                                                                                    |                                                                                                    |
| Message(s)<br>Signatories            | ● Show All ○ Show Selected                                                                                                    |                                                                                                    |
| Document Identification<br>Schedules | NUMBER       STATEMENT         30000       The document to be registered is: IMPORT COMPLETE DOCUMENT         30001       Supporting material 1, if any IMPORT, E.G WRIT CERTIFICATE         30002       Supporting material 2, if any IMPORT         30003       Supporting material 3, if any IMPORT | Select Statement 30000 and import your<br>completed document<br>If needed, select Statements 30001 to 30004<br>to import any required supporting materials |
|                                      | 30004 Supporting material 4, if any <u>IMPORT</u>                                                                                                    |                                                                                                    |

### **Step 4: Validation and Signing**

Select **Sign** and follow the prompts to validate and sign the document

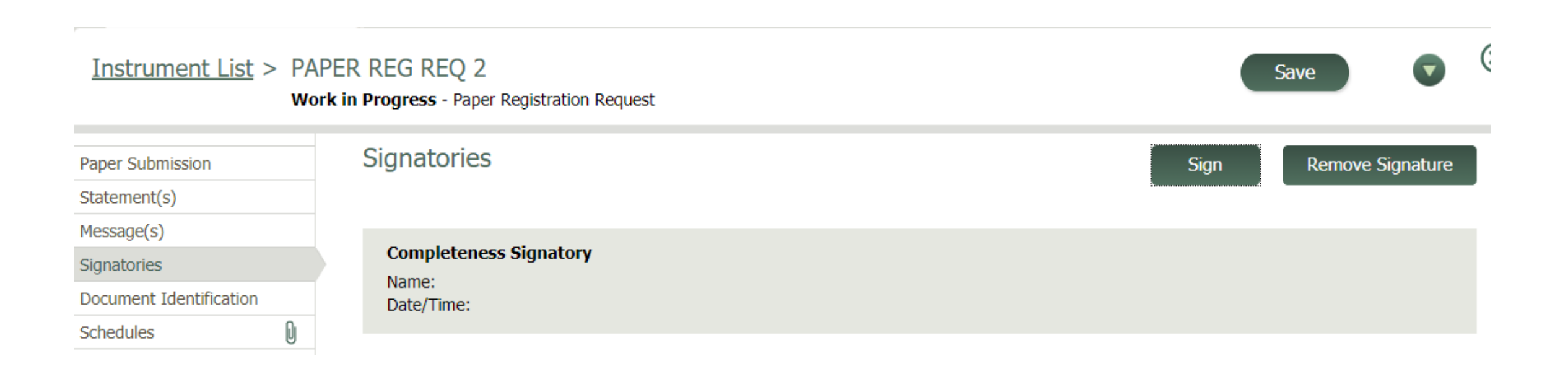

#### **Step 5: Document Identification (Optional)**

Edit the Document Name and/or enter your file information.

| Instrument List         | > PA<br>Wo | PER REG REQ 2<br>ork in Progress - Paper Registration Request |
|-------------------------|------------|---------------------------------------------------------------|
| Paper Submission        |            | Document Identification                                       |
| Statement(s)            |            |                                                               |
| Message(s)              |            | Document Name                                                 |
| Signatories             |            | PAPER REG REQ 2                                               |
| Document Identification |            | Submitter Client File Number                                  |
| Schedules               | Q          |                                                               |

#### Registration

| <u>Instrument List</u> >          | Instrument List > PAPER REG REQ 2<br>Work in Progress - Paper Registration Request |                                                   | Save Sign        |                   |
|-----------------------------------|------------------------------------------------------------------------------------|---------------------------------------------------|------------------|-------------------|
| Paper Submission Paper Submission |                                                                                    |                                                   | Remove Signature |                   |
|                                   |                                                                                    |                                                   |                  | Register          |
| Statement(s)                      |                                                                                    |                                                   |                  | Share With Docket |
| Message(s)                        |                                                                                    | Property Type                                     |                  | Document          |
| Signatories                       |                                                                                    | <ul> <li>Registry</li> <li>Land Titles</li> </ul> |                  | Preparation       |
| Document Identification           |                                                                                    | Document Type                                     |                  | Abandon Changes   |
| Schedules                         | D                                                                                  | Application (Conoral)                             | -                | Expand Tree       |
|                                   | 0                                                                                  | Application (General)                             | <b>v</b>         | Contract Tree     |

#### Select **Register** from the drop-down menu

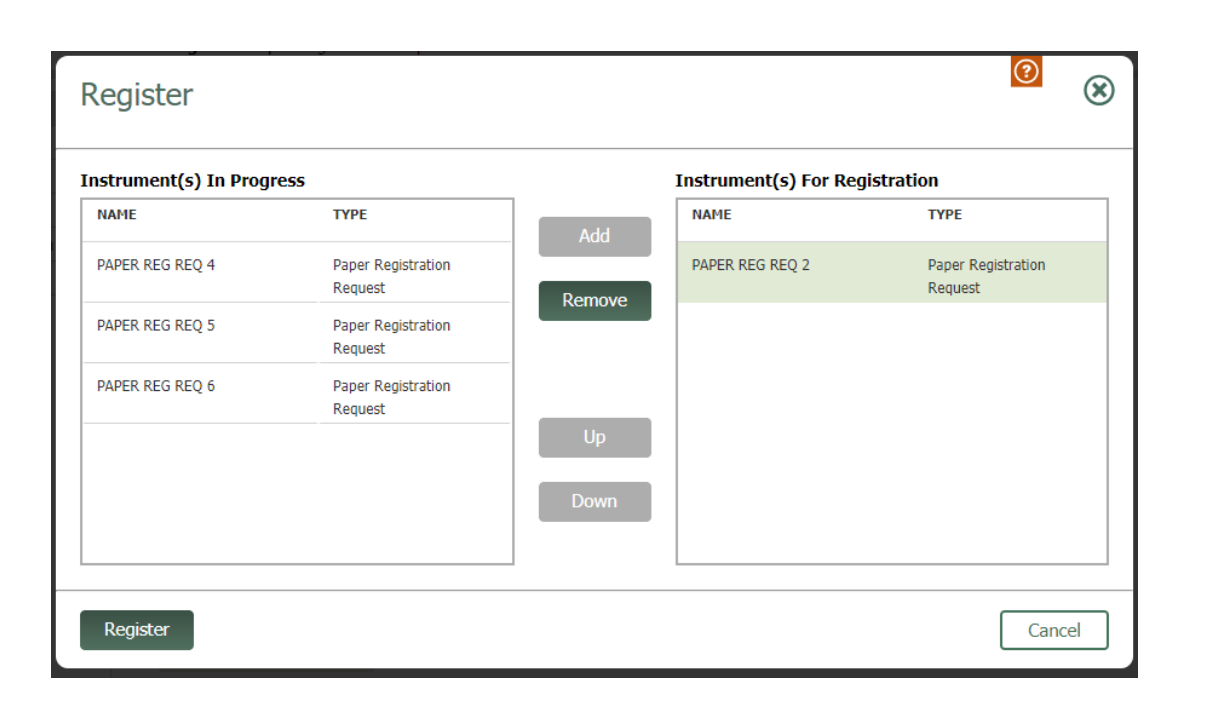

If you have multiple Paper Registration Requests you can add them, to a maximum of five, to the registration folder.

**Note**: If you are submitting multiple documents, they should be submitted in the order they are to be registered.

#### Select Register

#### **Registration – cont'd**

| Paper Submission<br>Required fields are indicated with * | 8 |
|----------------------------------------------------------|---|
| Full Name *                                              |   |
| Teraview User                                            |   |
| Firm Name                                                |   |
| Teraview Account                                         |   |
| Phone Number *                                           |   |
| 416-555-5555                                             |   |
| Email *                                                  |   |
| youremail@email.com                                      |   |
|                                                          |   |

I further understand that only document(s) that are governed by the Registry Act, exceed Teraview system limits or belong to a list of documents approved by the Director of Titles qualify for submission through this feature. I acknowledge that any attempt to submit documents through this feature that should be registered electronically in Teraview may be cancelled and may affect my future registration access.

Cancel

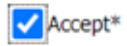

The user information will automatically prepopulate.

You can edit the contents, if required, in all the fields.

Upon successful registration of your document(s), a scanned copy of the stamped document will be e-mailed to you at the Email entered in this window.

You must accept the Terms and Conditions.

Select Submit.

Submit

#### **Registration – cont'd**

Upon a successful submission, you will receive 2 file numbers.

One with the prefix VV which is for the Paper Registration Request and one with the prefix UU which is for the individual paper documents included in the request.

Note: These numbers ARE NOT the registration numbers of the paper documents

| Registration Was Successful<br>Ensure you print or save all available options before closing this window.                                                         | Registration Was Successful  Ensure you print or save all available options before closing this window.                                                         |
|----------------------------------------------------------------------------------------------------|----------------------------------------------------------------------------------------------------|
| The successfully registered Instrument Registration Number(s) and their type(s) are as follows:          VV6       REQUEST NUMBER         UU7       PAPER REG REQ | The successfully registered Instrument Registration Number(s) and their type(s) are as follows:<br>VV7 REQUEST NUMBER<br>UU8 PAPER REG REQ<br>UU9 PAPER REG REQ |
| Registration Report PDF     Writ Certificate PDF     Close                                                                                                    | Registration Report PDF Writ Certificate PDF Close                                                                                                    |

The registration is now complete.

Select **Registration Report PDF** to view and save/print your submission.

### **Registration – cont'd**

| ro Paper Registration Request Summary | Paper Submissio                  | 1 / 1   - 83%         | +   🗄 🕎                             | ± 🖶                          |
|---------------------------------------|----------------------------------|-----------------------|-------------------------------------|------------------------------|
| J7 Paper Registration Request         |                                  |                       |                                     |                              |
| J7 Document for Registration, 30000   | Paper Registration Req           | uest Summary          | Requested on 2021 03 1<br>yyyy mm c | 8 at 10:26<br>dd Page 1 of 1 |
|                                       | Request Information              |                       |                                     |                              |
|                                       | Request Number                   | VV6                   |                                     |                              |
|                                       | Request Date                     | 2021 03 18            |                                     |                              |
|                                       | Total instruments in the request | 1                     |                                     |                              |
|                                       | Contact Information              |                       |                                     |                              |
|                                       | Name                             | Teraview User         |                                     |                              |
|                                       | Firm Name                        | Teraview Account      |                                     |                              |
|                                       | Phone Number                     | 416-555-5555          |                                     |                              |
|                                       | Email Address                    | youremail@email.com   |                                     |                              |
|                                       | Instruments in the Requ          | est                   |                                     |                              |
|                                       | Registration Number              | UU7                   |                                     |                              |
|                                       | Document Name                    | PAPER REG REQ 3       |                                     |                              |
|                                       | Document Type                    | Application (General) |                                     |                              |
|                                       | Total Attachments                | 1                     |                                     |                              |
|                                       |                                  |                       |                                     |                              |
|                                       |                                  |                       |                                     |                              |
|                                       |                                  |                       |                                     |                              |

Resources -

- <u>Electronic Registration Procedures Guide –</u> <u>Paper Documents in Teraview</u>
- <u>Provincial Land Transfer Tax Calculator</u>